## PETITE NOTICE D'UTILISATION DES FICHIERS ZONES PDA LYON CORBAS

Comme vous le savez le 15/03/07, les zones dérogatoires dans la TMA de Lyon sont modifiées, en fait ce ne sont plus des zones dérogatoires mais des déclassements de morceaux de TMA en classe G.

Winpilot et Seeyou mobile ne gérant pas les classes G. Lolo à donc découpé ces espaces déclassables en G et crée des espaces de classe C ayant la même forme et un plancher et un plafond correspondant à la limite de déclassement. Les noms de ces espaces sont ceux donnés par la DAC. (Ex L'arbresle 2.3,Vilefranche 1.2 et 2.2, Pilat Onde 1.1 etc).

Dans le même temps il est crée des espaces de CTR virtuelles ayant exactement la même forme que ces espaces déclassables, mais un plafond et un plancher identique et égal au plafond maxi de la zone déclassable.Ceci est fait pour visualiser en permanence les zones éventuellement déclassables dans la TMA

Il suffit de se servir des options de vos logiciels (Remplissage transparent des zones de contrôles (CTR) (CF Photo 1)

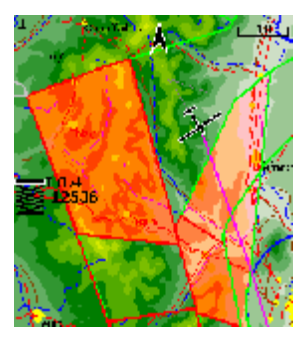

Donc un seul fichier suffit pour toute la France, il est issu du fichier que l'on trouve dans Planeur.net par ex mais toute la TMA de LYON est modifiée uniquement dans le fichier spécifique **Lyon** à télécharger uniquement sur le site du **CVVL**, mais utilisable dans le reste de la France car le reste n'a pas été modifié.

Par contre lors de la 1ere entrée dans une zone déclassable celle-ci va vous indiquer une entrée dans une Zone (ex photo 2 ci-dessous Villefranche 2.2) si la zone à été déclassée il suffit de la neutraliser pour la journée (1) et ainsi plus de problème, si elle n'est pas déclassée vous etes en véritable infraction.

Attention de ne pas neutraliser les CTR virtuelles sinon plus de visualisation de la zone déclassable pour ceci le nom apparaît « Ne Pas Désactiver » (Cf photo 3)

Et pour **Seeyou mobile** attention de ne pas neutraliser tout le temps les zones déclassables car ceci est définitif même pour les vols suivants ,on peut réactiver toutefois mais prudence Le bouton toujours est visible uniquement sur la liste des zones (photo 3) mais pas sur la vue Alarme (Photo2)

Les zones déclassées sont indiquée au briefing mais peuvent être indiquée par l'ATIS de St Exupéry 126.175

Ou visualisée sur l'alerte d'infraction de votre PDA (CF photo2)

| Espace aérien            |         |          |
|--------------------------|---------|----------|
| VILLERRANCHE 2.2 126.175 |         |          |
| Classe C                 |         |          |
| FL65 1981m               |         |          |
| 4500MSL 1372m            |         |          |
| Planeur                  |         |          |
| Distance Dist Vert.      |         | Altitude |
| 0.35km Dedans            |         | 1650m    |
| Mettre hors tension pour |         |          |
| .uj¢urd'hl               | 1 heure | 5 min    |

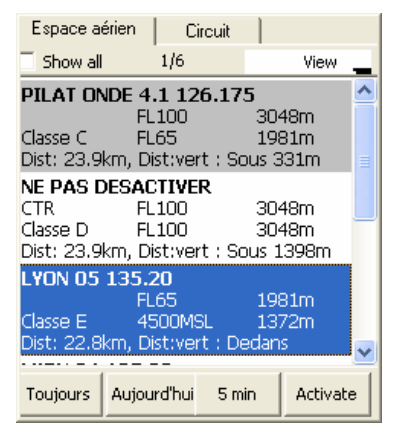

Si questions voir L.Savoie ou JM.Savoie

Attention bien que vérifié l'utilisation de ce fichier est sous votre entière responsabilité